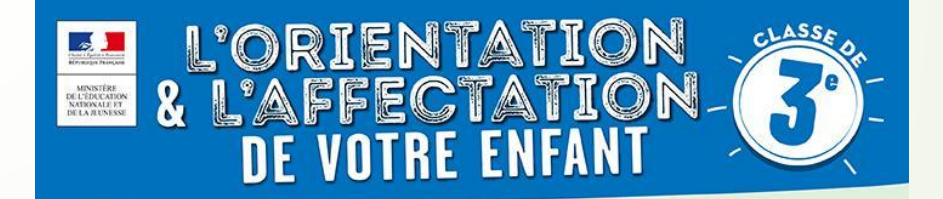

- Depuis début mai : vous avez renseigné, sur Téléservice Orientation, votre (vos) choix d'orientation pour votre enfant : 2<sup>nde</sup> GT, 2<sup>nde</sup> Pro, CAP, ... Ce service est maintenant clôt.
- Le conseil de classe se prononcera dans quelques jours sur ce choix.
- Du 25 mai au 8 juin, vous devez procéder aux choix des formations en cohérence avec votre souhait d'orientation pour votre enfant.

Exemple : vous avez choisi en vœu d'orientation : 2<sup>nde</sup> GT => en choix d'affectation, vous allez pouvoir choisir un ou plusieurs lycées : 2nde GT au Lycée Louis Vincent de Metz, 2<sup>nde</sup> GT au Lycée Georges de la Tour, ...

• Pour choisir les voies de formations :

Se connecter sur https://teleservices.ac-nancy-metz.fr

Téléservices Affectations

## **S**COLARITÉ SERVICES Je me connecte avec mon compte ATEN Bienvenue sur Scolarité services qui vous propose différents services en ligne de l'éducation nationale votre identifiant Saisissez un identifiant Aide pour la première connexion des parents votre mot de passe Saisissez un mot de passe ۲ Utilisez vos identifiants Téléservices pour vous connecter VALIDER identifiant oublié ? + mot de passe oublié ? + Je me connecte avec FranceConnect S'identifier avec FranceConnect Qu'est-ce que FranceConnect?

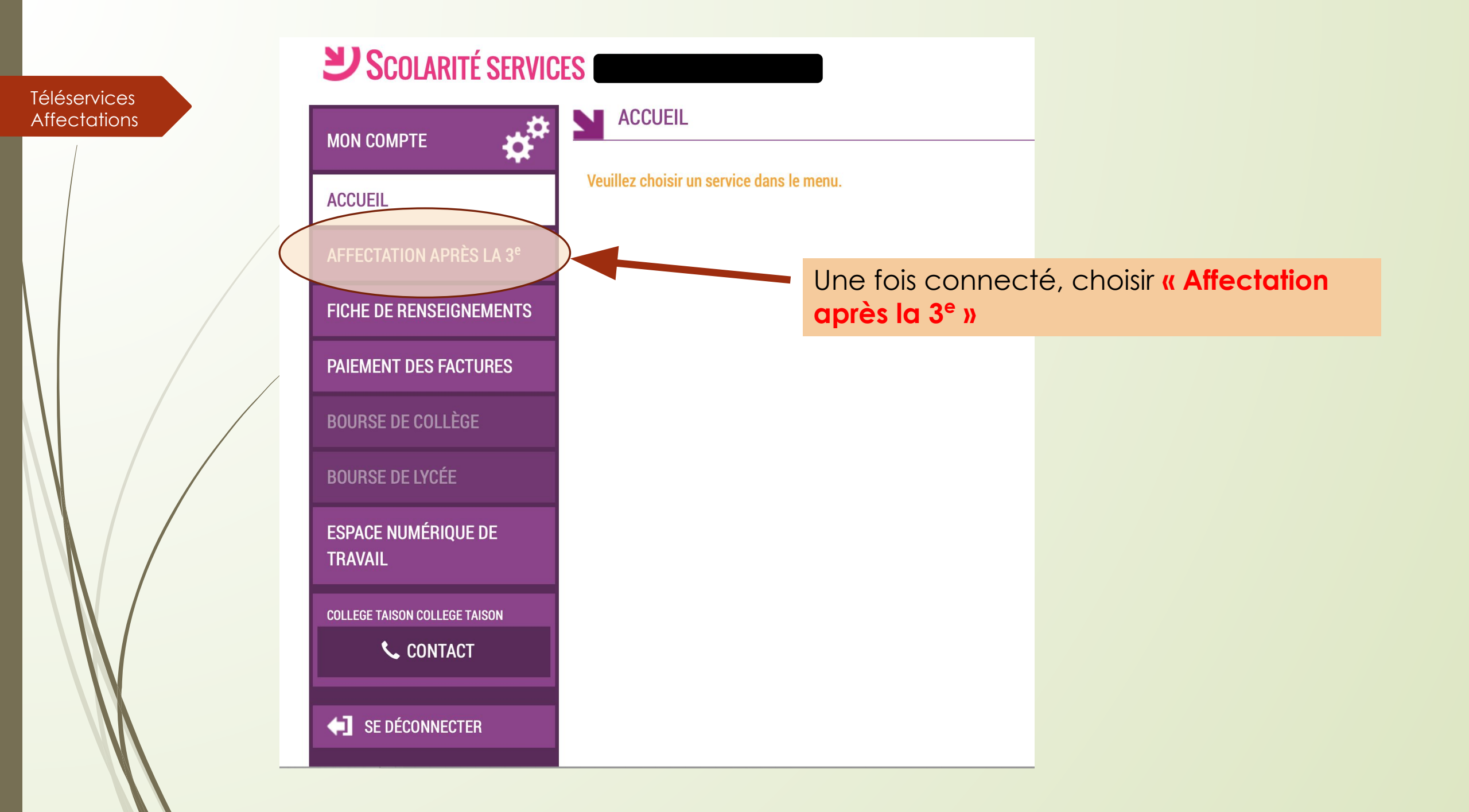

Une nouvelle fenêtre va s'ouvrir Il faut cliquer sur « S'identifier »

MINISTÈRE DE L'ÉDUCATION NATIONALE ET DE LA JEUNESSE

Liberté Égalité Fraternité

<u>Téléservices</u>

Affectations

Accueil S'identifier

## DEMANDER UNE FORMATION ET UN ÉTABLISSEMENT APRÈS LA 3<sup>e</sup>

OU

Q

#### AFFECTATION APRÈS LA 3<sup>e</sup>

Accédez aux offres de formations proposées dans Affelnet par les lycées, les CFA, les lycées agricoles et maritimes en France.

Que recherchez-vous ?

Exemple : CAP cuisine Nantes

Consultez le guide « après la 3<sup>e</sup> » pour découvrir les différentes possibilités de poursuite d'étude et repérer le nom des formations qui vous intéressent. Consultez le catalogue des formations de chaque académie.

Carte des académies

## Choix du fournisseur d'identité Téléservices Affectations Je me connecte avec mon compte académique J'ai un compte EduConnect Choisissez votre guichet d'authentification ministe éducation nationale 12 - Ipilit - Frier Sélectionnez votre guichet Valider Academie Lille ts Academie Limoges ts Academie Lyon ts Academie Martinique ts Academie Mayotte ts Academie Montpellier ts Academie Nancy-Metz ts Academie Nantes ts Academie Nice ts Acadamia Orleans ENTouraina

Dans le guichet d'authentification, choisir l'académie dans laquelle est scolarisé votre enfant, puis cliquez sur **« Valider »** 

Dans le choix du fournisseur, choisir **« Je me connecte avec mon compte académique »** et cliquer sur **« Continuer »** 

C'est la première fois que vous vous connectez au service "affectation après la 3ème". Pour utiliser le service d'utilisation puis vérifier vos informations personnelles.

1 Charte d'utilisation

Informations personnelles

#### LA CHARTE DES DROITS ET DEVOIRS DE L'USAGER DU TELESERVICE AFFI

#### Madame, Monsieur,

Avant de poursuivre vous devez prendre connaissance des règles liées à l'utilisation de ce téléservice et vous engager à les respecter. Vous devez indiquer que vous avez lu chaque information en cochant les cases à la fin et en signant électioniquement la charte de l'usager du téléservice affectation suivante :

#### Je m'engage à :

- Lire l'ensemble des informations concernant les procédures d'orientation et d'affectation mis s en œuvre par les académies pour lesquelles je formule une ou des demandes d'affectation. Celles-ci sont à accessibles depuis la rubrique « académie d'accueil » de chaque page descriptive d'une offre de formation.
- Vérifier l'exactitude de mes données et signaler à l'établissement d'origine du candidat d'int je suis responsable, toute modification à réaliser, concernant en particulier mes coordonnées d'adresse, de mèl, de téléphone.
- Prendre en considération que, si je souhaite formuler une demande en dehors de l'aca témie et plus généralement de la carte scolaire correspondant à la résidence du candidat, je devrai m'informer quant aux procédures mises en œuvre par l'académie et
  - seconde professionnelle
  - première année de CAP
  - Décision d'orientation en première année de CAP demandes étudiée pour une affectation possible en :
    - première année de CAP

#### J'ai le droit de :

ATION

TINIECCE

jeunesse

- Formuler 15 demandes au maximum dont 10 au maximum par activemie.
- Solliciter, pour répondre à mes questions, les professionnels au sein de l'établissement du candidat dont je suis responsable légal.

☑ Je reconnais avoir pris connaissance de cette charte et des <u>mentions légales</u> du site, plus particulièrement des informations prévues à l'article 32 de la loi n°78-17 du 6 janvier 1978 modifiée relative à l'informatique, aux fichiers et aux libertés.

Suivant

Plan du site | Aide et contacts | Mentions légales | Cookies | Gestion des Cookies | Accessibilité | Contacts | © Ministère de l'Éducation nationale et de la

Lors de la première connexion, il faudra prendre connaissance de la charte et la signer électroniquement puis cliquer sur « SUIVANT »

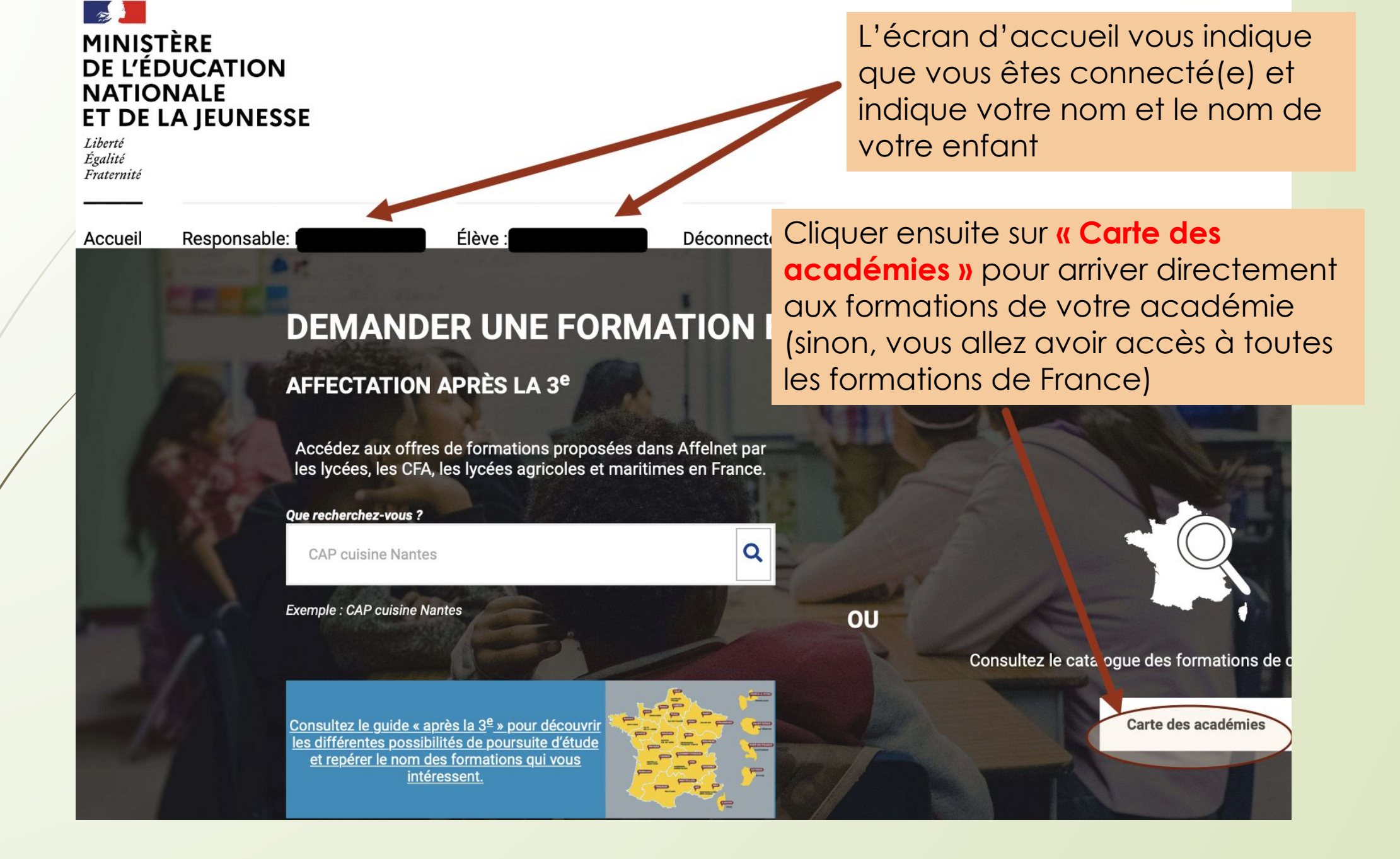

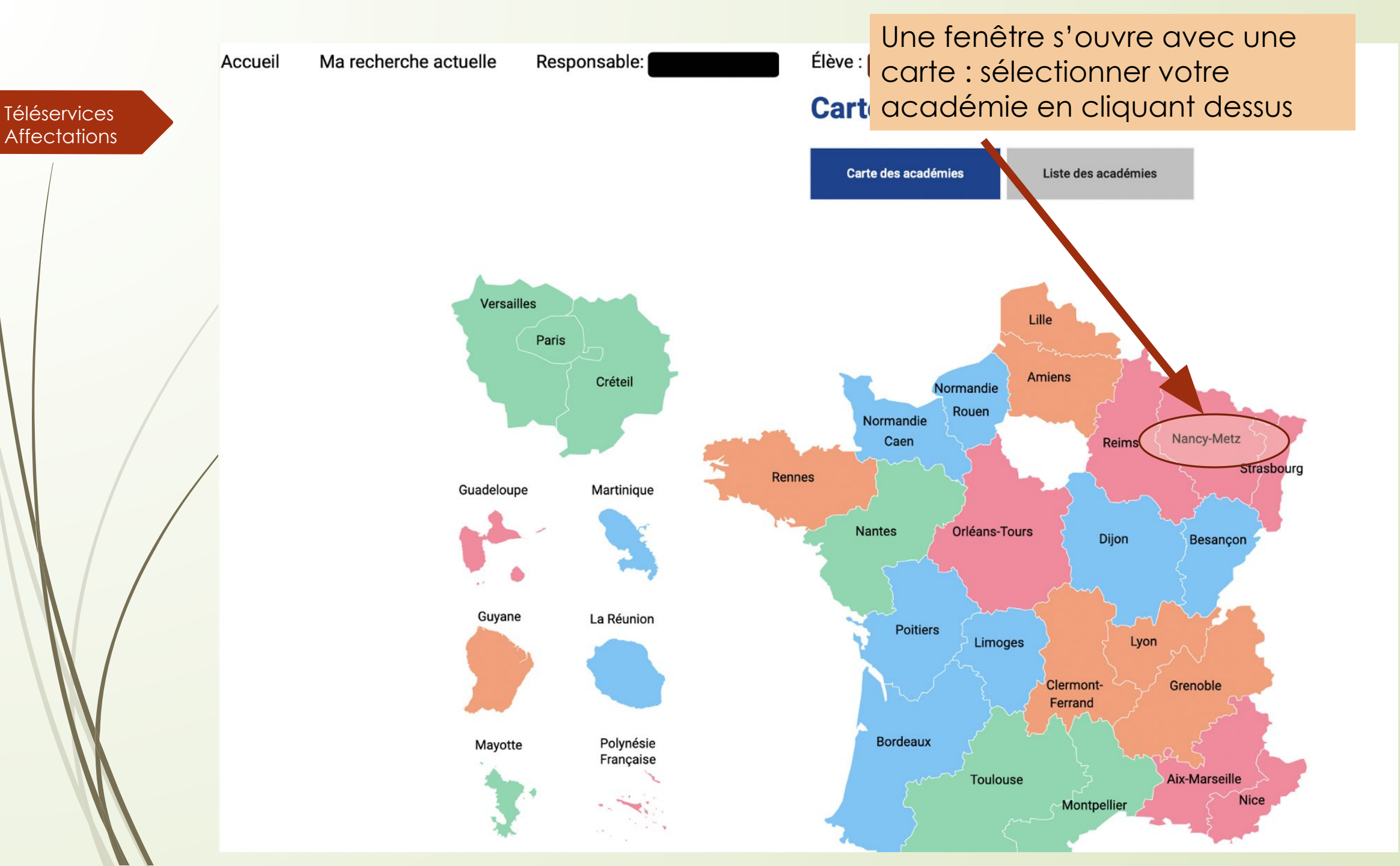

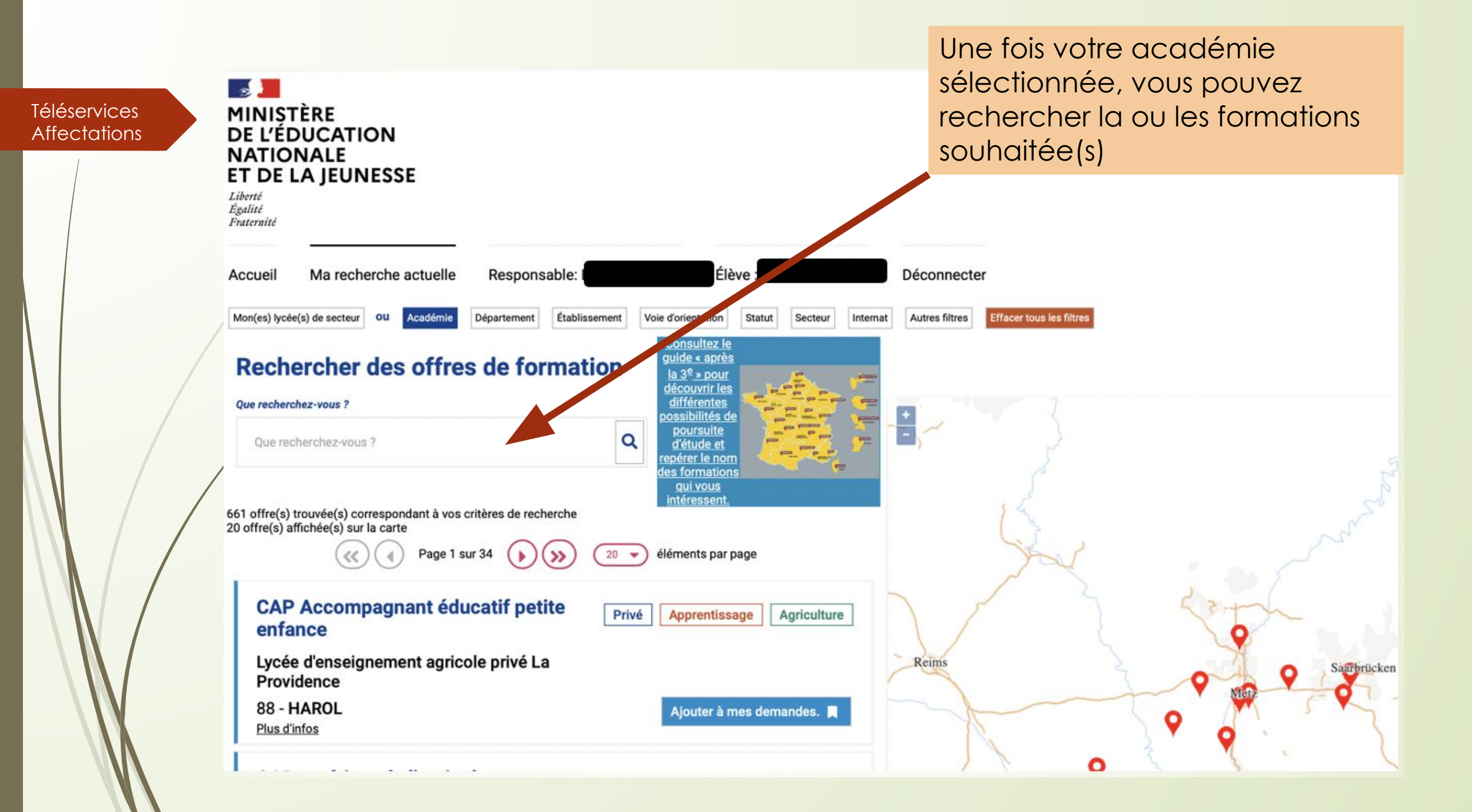

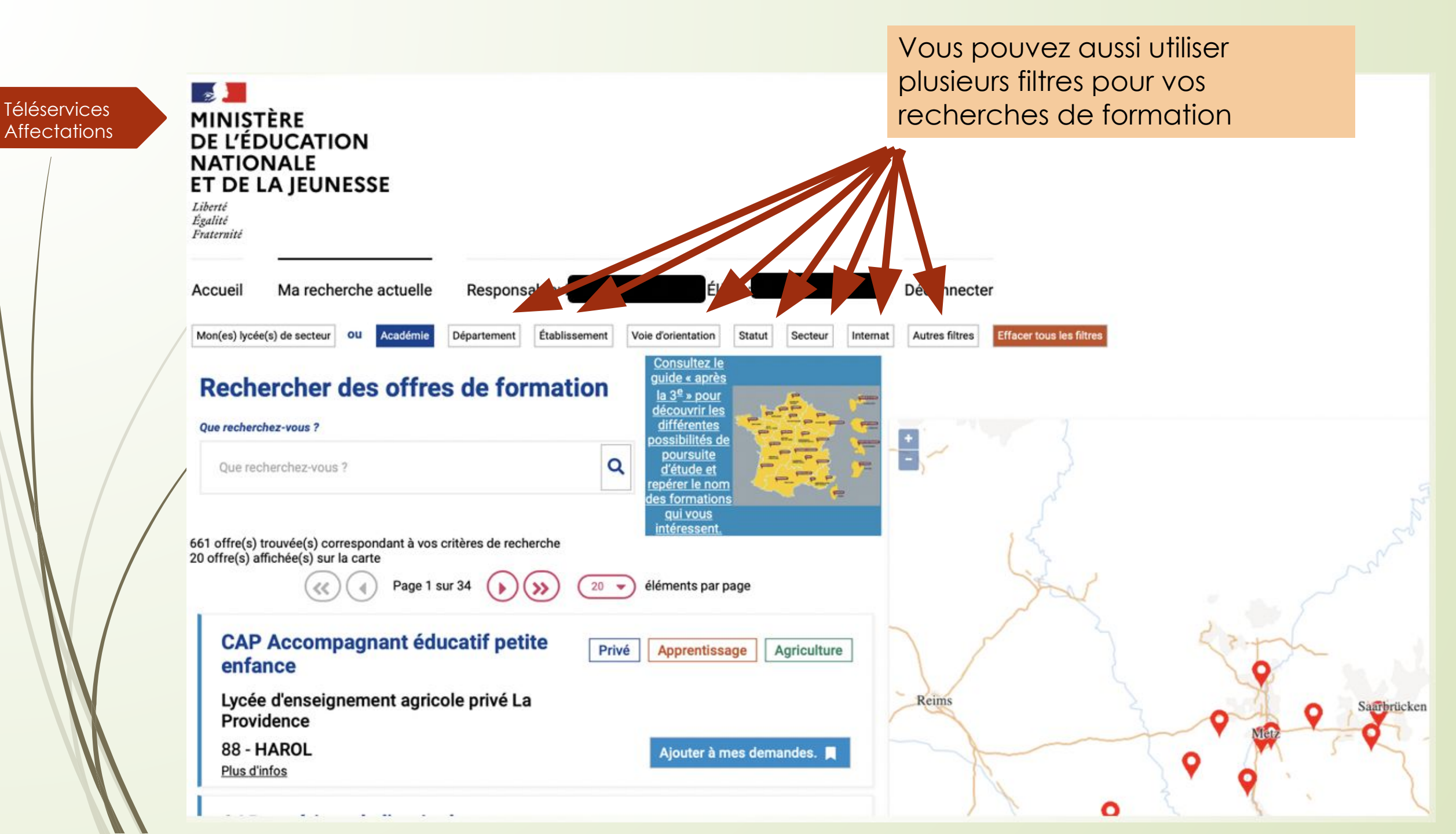

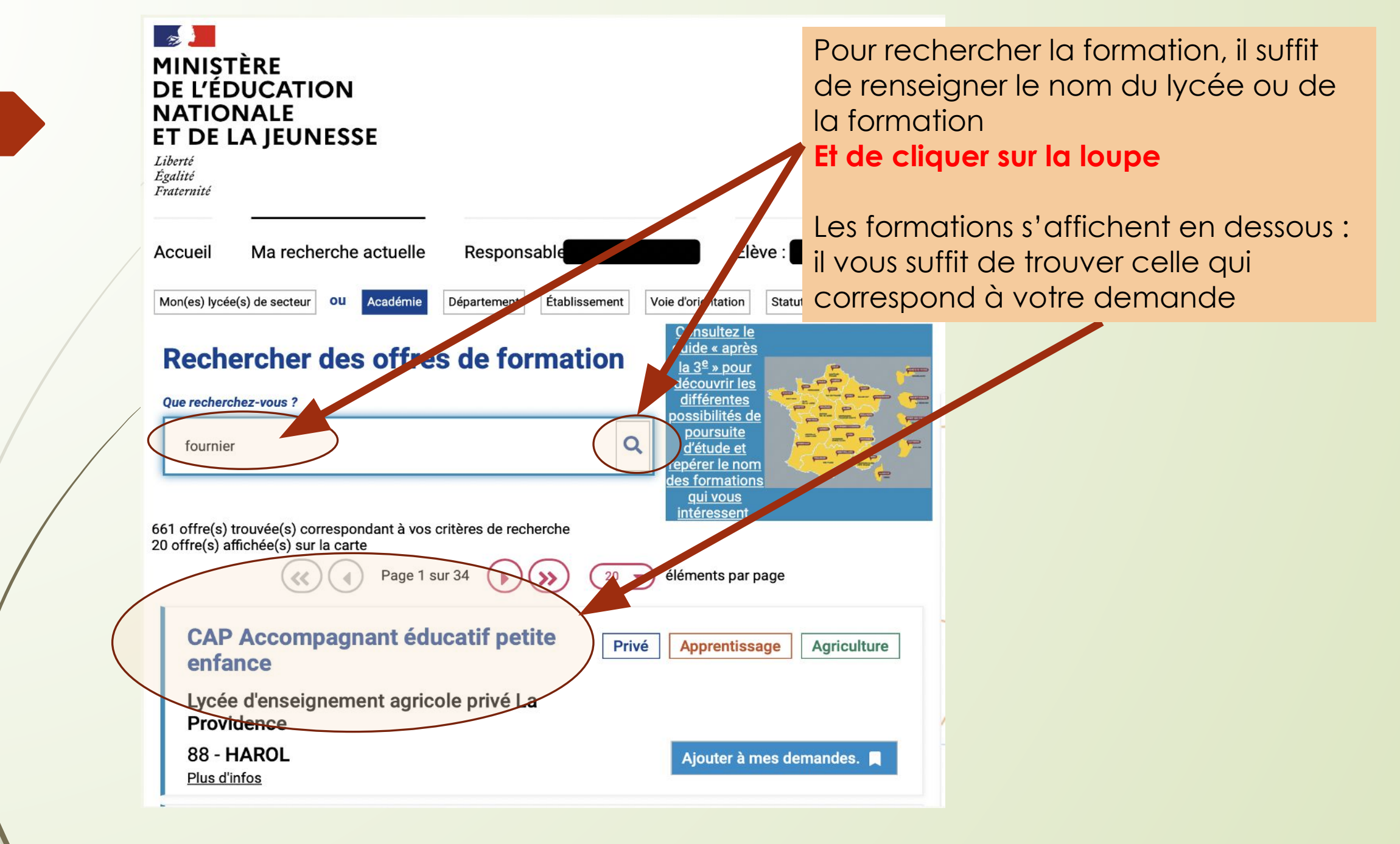

**Téléservices** 

Affectations

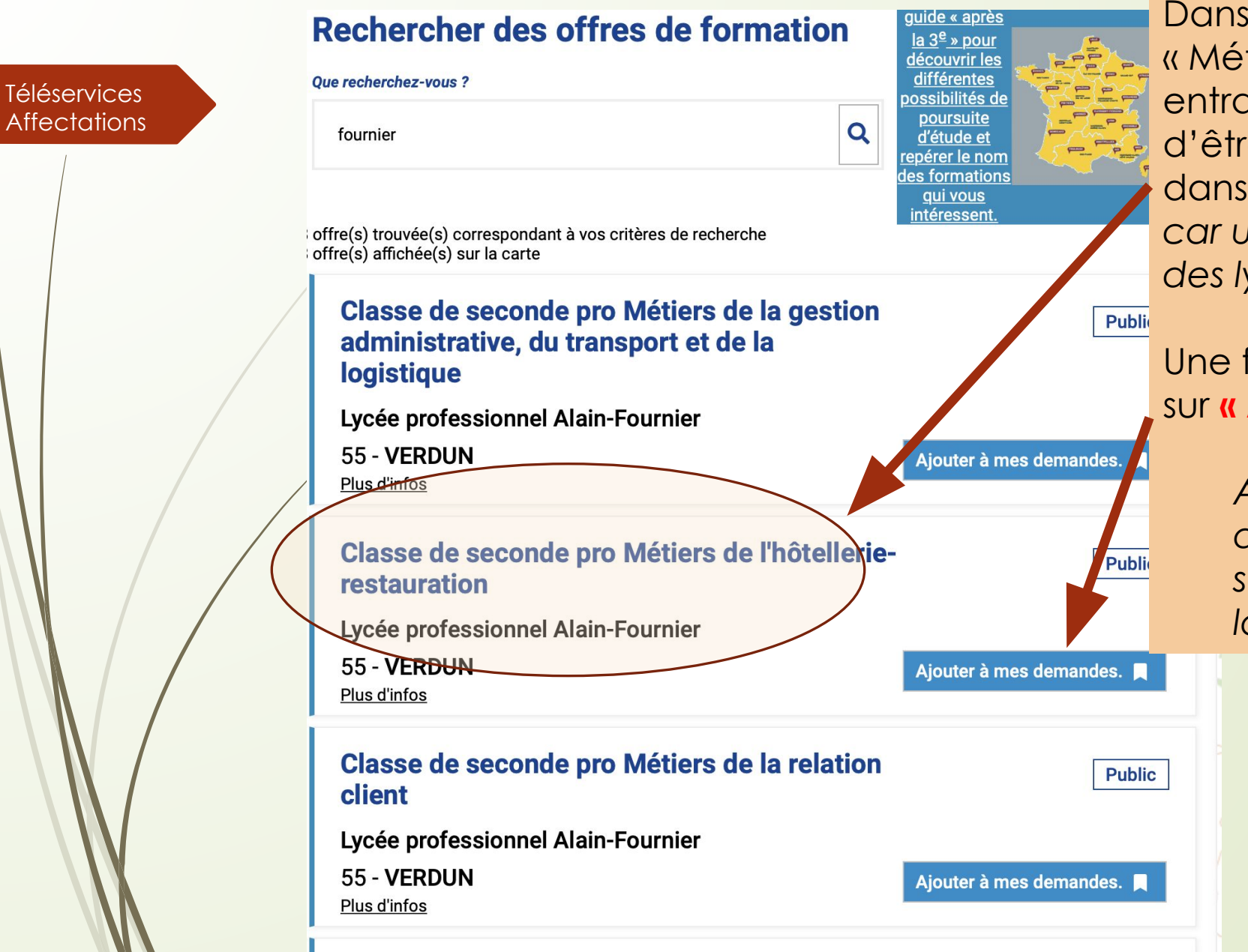

Classe de essende pre Métiere de

Dans cet exemple, nous allons choisir « Métiers hôtellerie Restauration » en entrant le nom du lycée : assurez vous d'être dans la bonne formation, et dans le bon lycée (attention à la ville, car un même nom peut envoyer sur des lycées différents)

Une fois ces précautions prises, cliquer sur **« Ajouter à mes demandes ».** 

A noter : Vous pouvez obtenir quelques informations sur la section en cliquant sur l'intitulé de la formation

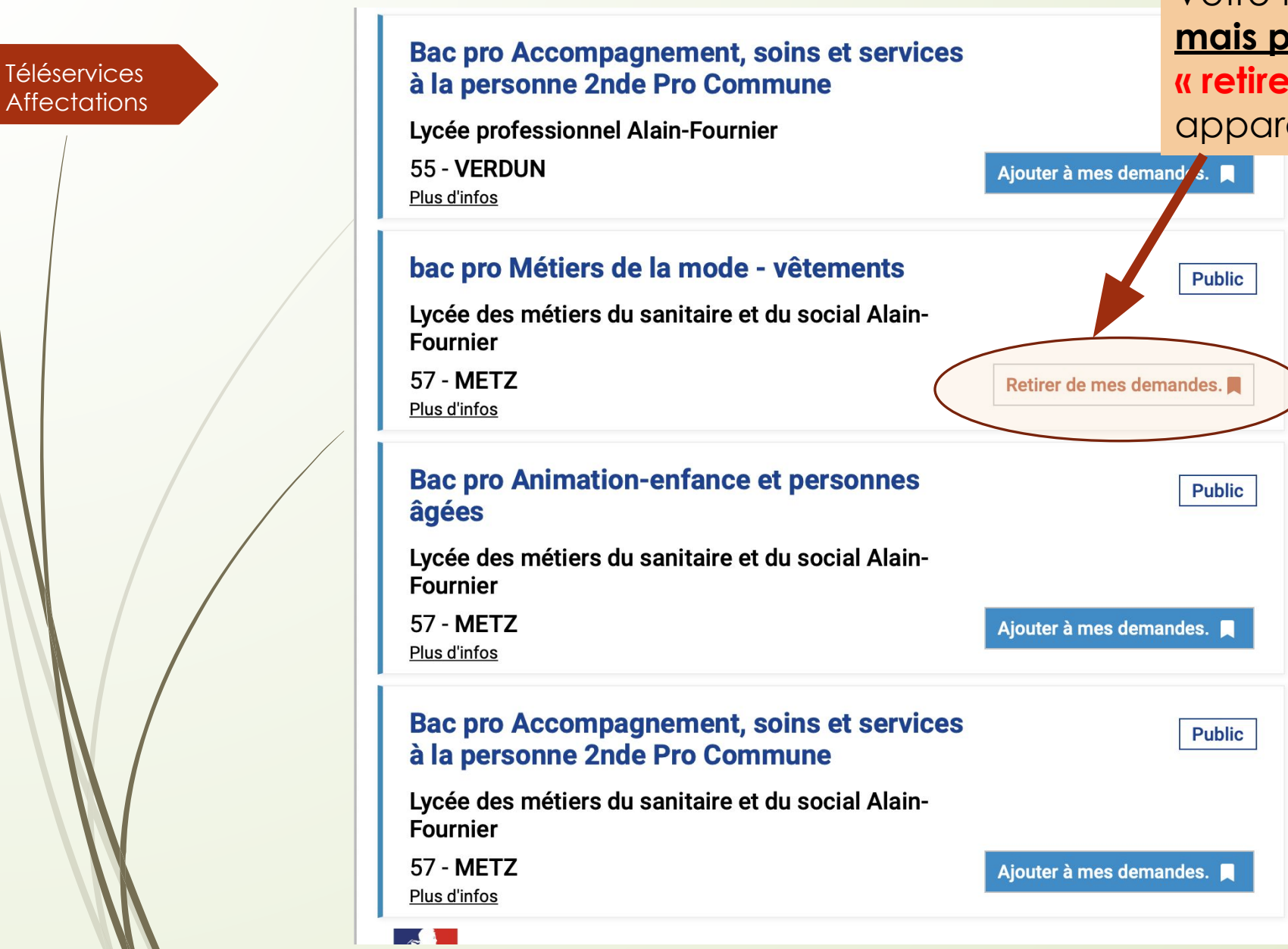

Votre formation est alors <u>sélectionnée</u> <u>mais pas enregistrée</u> (vous voyez « retirer de mes demandes » qui apparait)

> + -Charleville

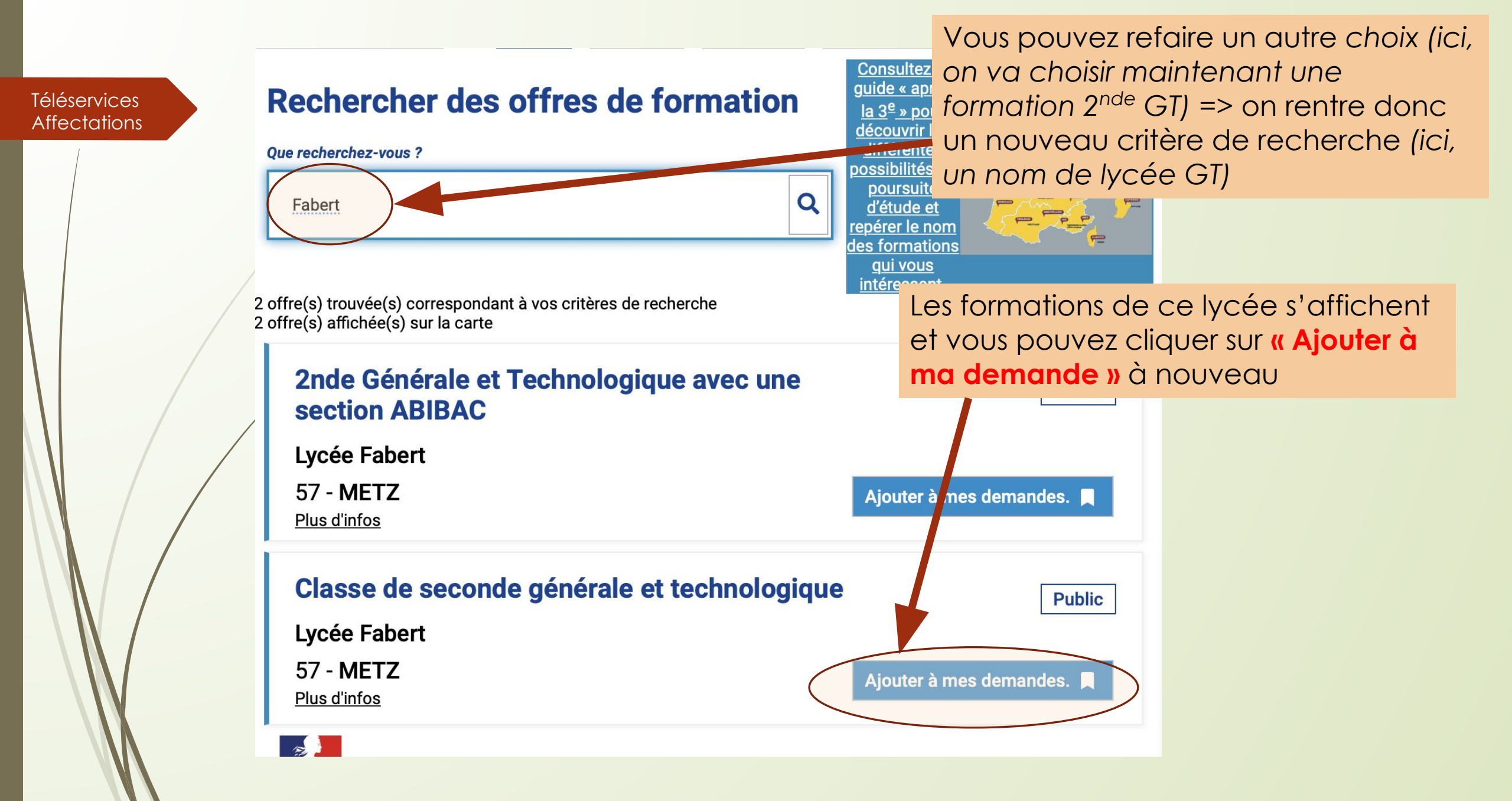

| Téléservices<br>Affectations<br>Pro | erche actuelle Voir/Enregistrer mes demandes (2) Responsable<br>Les demandes de                                 | Quand vous avez terminé de sélectionner vos<br>demandes, il faut cliquer sur <b>« Voir / Enregistrer mes</b><br><b>demandes »</b><br>=> Une fenêtre récapitule alors les formations<br>demandées |
|-------------------------------------|----------------------------------------------------------------------------------------------------|----------------------------------------------------------------------------------------------------|
|                                     | Veuillez enregistrer vos demandes afin que votre sélection soit prise en compte.<br>Enregistrer mes demandes    |                                                                                                    |
|                                     | bac pro Métiers de la mode - vêtements<br>Lycée des métiers du sanitaire et du social Alain-Fourni<br>57 - METZ | er Public RANG 1                                                                                                    |
|                                     | Classe de seconde générale et technologique<br>Lycée Fabert<br>57 - METZ                                        | Public<br>RANG 2                                                                                                    |

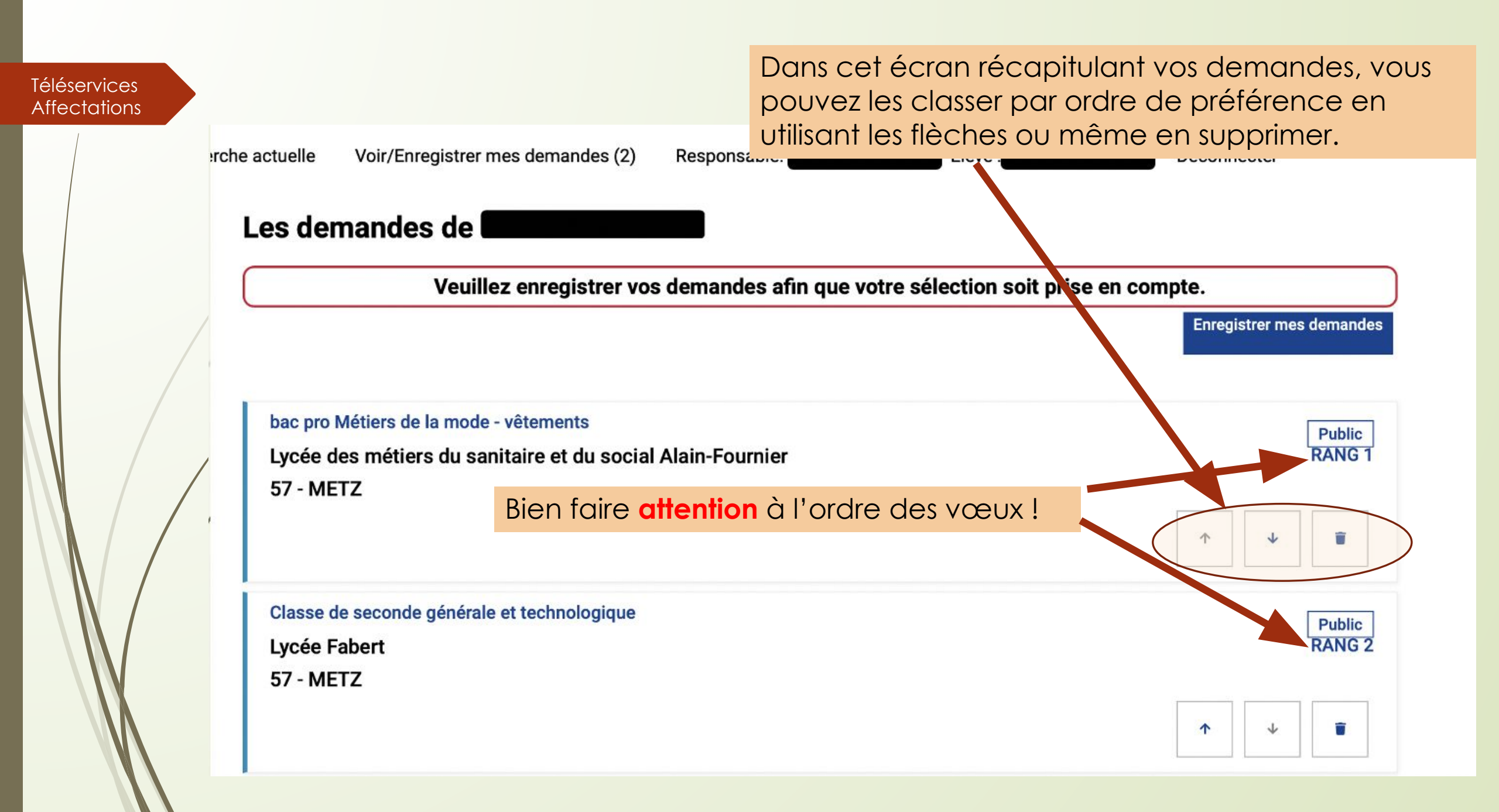

rche actuelle

uelle Voir/Enregistrer mes demandes (2)

Dès que vos demandes sont correctes et dans l'ordre souhaité, cliquer sur **« Enregistrer mes** 

### Les demandes de

Veuillez enregistrer vos demandes afin que votre sélection soit prise en compte.

Responsi demandes »

bac pro Métiers de la mode - vêtements Lycée des métiers du sanitaire et du social Alain-Fournier 57 - METZ

Classe de seconde générale et technologique Lycée Fabert 57 - METZ

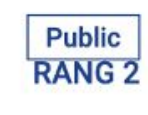

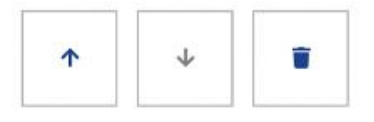

个

Enregistrer mes demandes

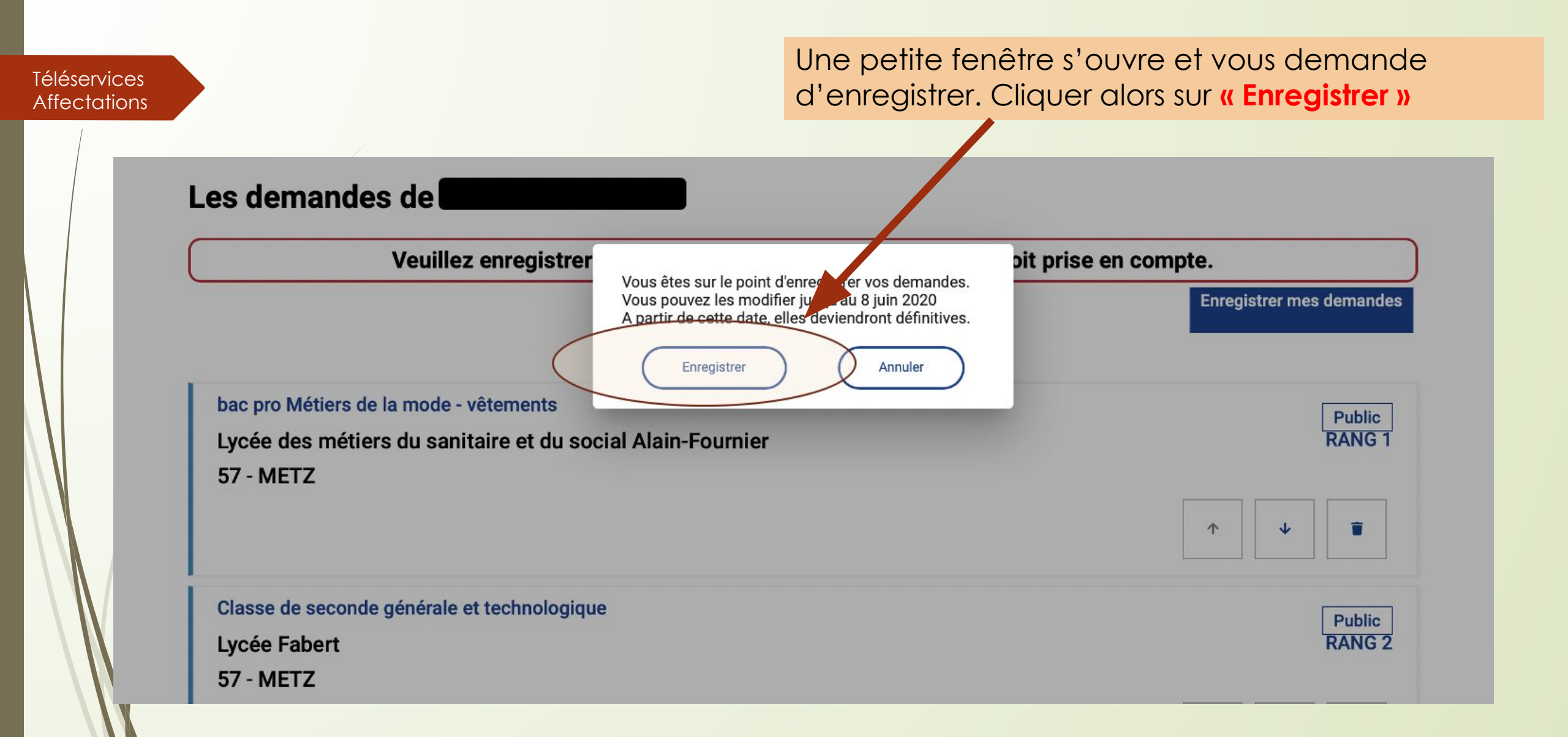

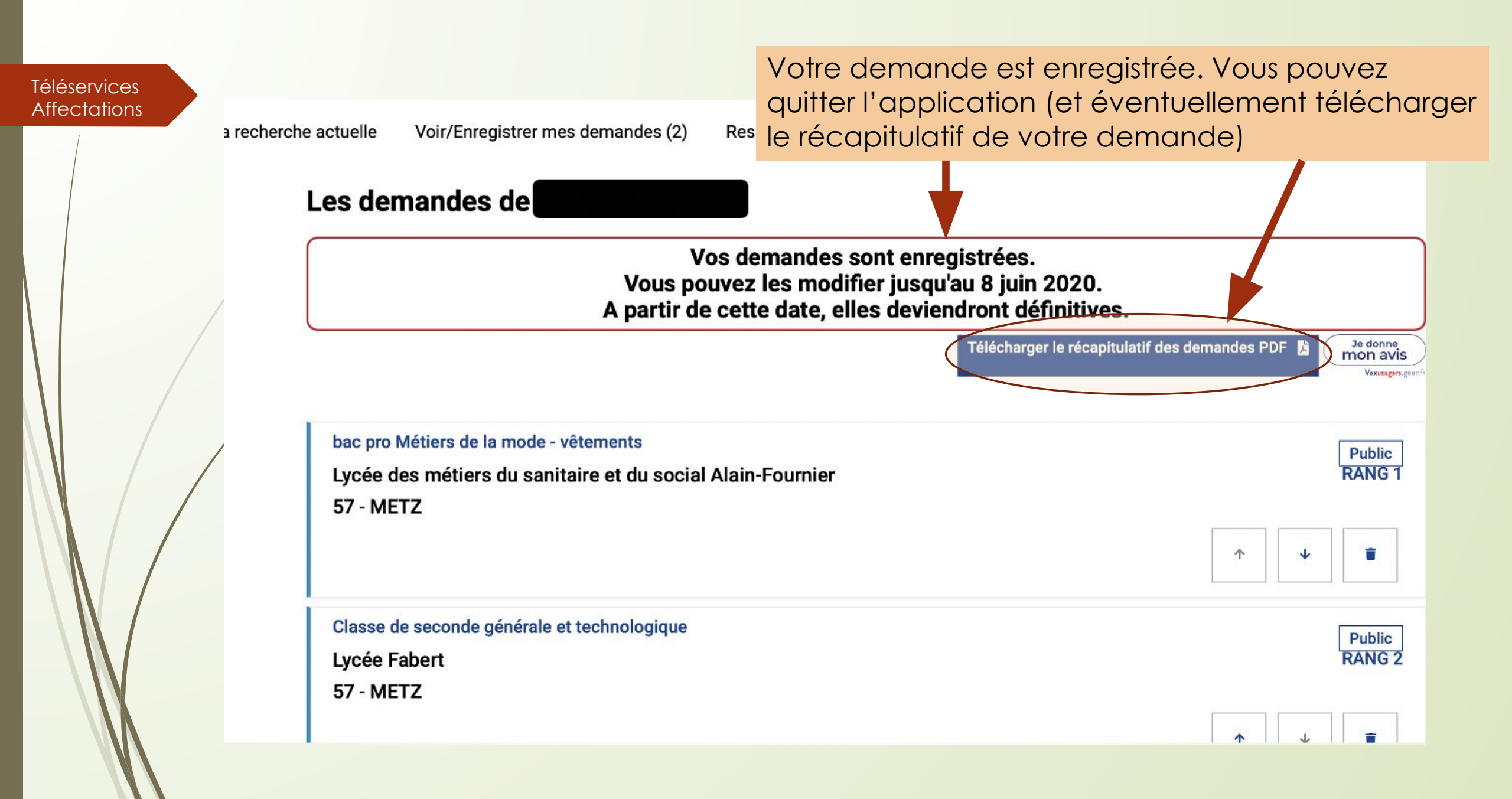

# ET APRES ... ?

- Une fois votre (vos) demande(s) enregistré(e)s, vos choix sont automatiquement basculés, dans la nuit suivante, vers le collège. Vous pouvez recommencer les opérations autant de fois que vous le souhaitez durant la période d'ouverture du serveur (25 mai / 8 juin)
- Pas de panique ! Le collège, qui suivra vos saisies, pourra donc vous contacter en cas d'incohérence dans vos vœux. Professeurs Principaux, PsyEn, Equipe de Direction sont à votre disposition pour vous aider et vous accompagner dans cette démarche.
- Vous aurez accès, fin juin, au résultat d'affectation de votre enfant sur ce même téléservice affectation.
- Vous procéderez ensuite à l'inscription (téléinscription en ligne pour la plupart des établissements) de votre enfant au lycée dans lequel il a été affecté ! N'oubliez pas : affectation ne signifie pas inscription !
- Les modalités d'inscriptions/de téléinscriptions vous seront données par le collège un peu avant les résultats d'affectation.

## Ressources disponibles ...

- Accédez gratuitement aux ressources ONISEP avec l'identifiant : onisep2020 et le mot de passe : onisep2020 sur le site <u>https://lekiosqueenligne.onisep.fr</u>
- Brochures Onisep (avec celle de l'académie) : <u>https://www.onisep.fr/Pres-de-chez-vous/lle-de-France/Creteil-Paris-Versailles/Publications-de-la-region/Guides-d-orientation/En-classe-de-3e-preparer-son-orientation</u>
- Mur virtuel sur les procédures d'orientation et d'affectation : <u>https://padlet.com/stephaneburgun/dacg3ellap5kbzqu</u>
- Lorraine, information, orientation : <u>https://www4.ac-nancy-metz.fr/lio/circulaires.htm</u>
- Le site du Ministère de l'Education Nationale sur l'orientation Post 3ème : <u>https://www.education.gouv.fr/l-orientation-en-3e-et-l-affectation-en-lycee</u> <u>-9257</u>